## How to access the eATI site to view ATI's for titles on the order forms:

The eATI site displays the ATI for each title in the monthly order form. This provides more information on each title and is helpful to look at when browsing through the monthly order form and making decisions on titles you wish to purchase.

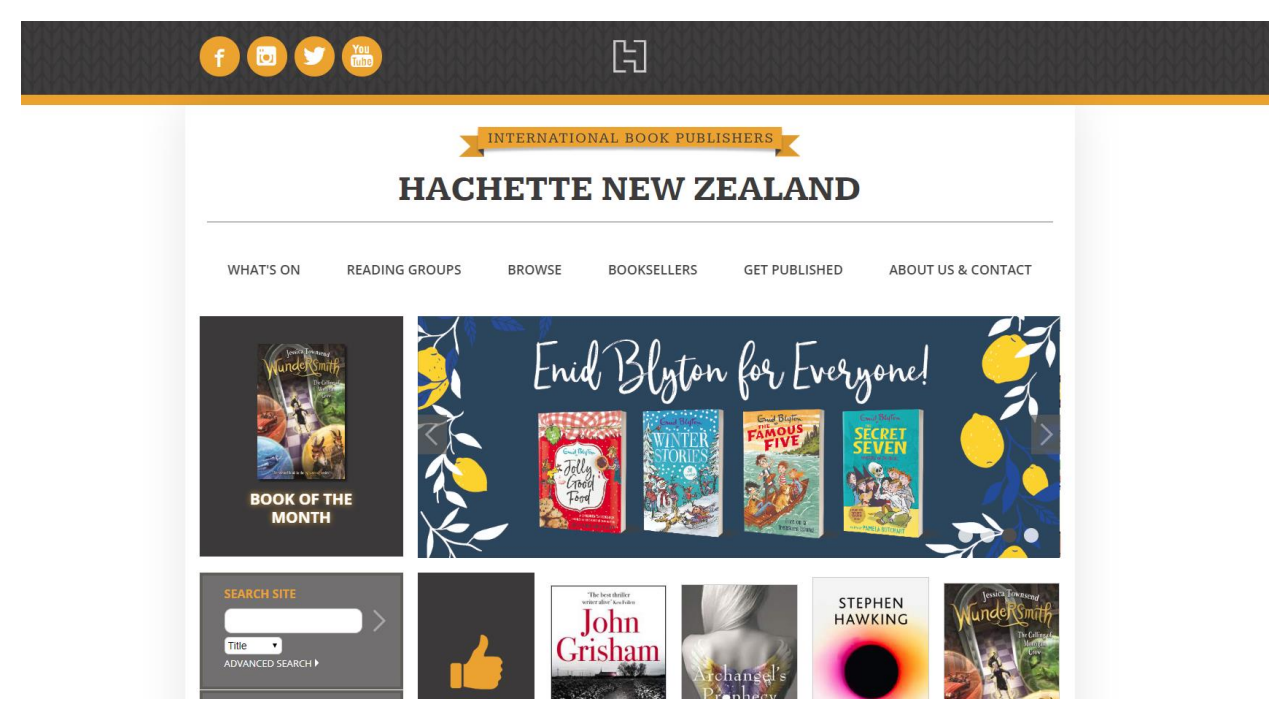

1. Go to <u>www.hachette.co.nz</u> in your web browser.

2. Click on BOOKSELLERS: https://www.hachette.co.nz/booksellers/

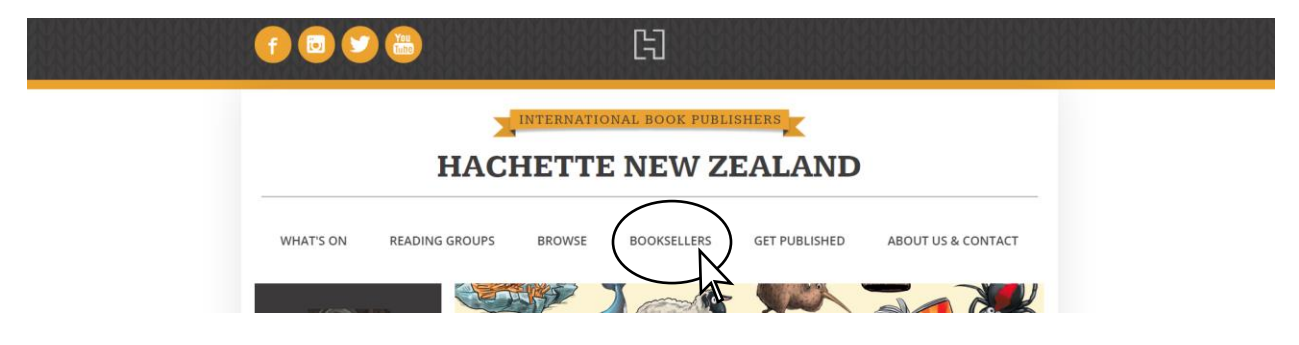

3. Click on the Go to ATI site button

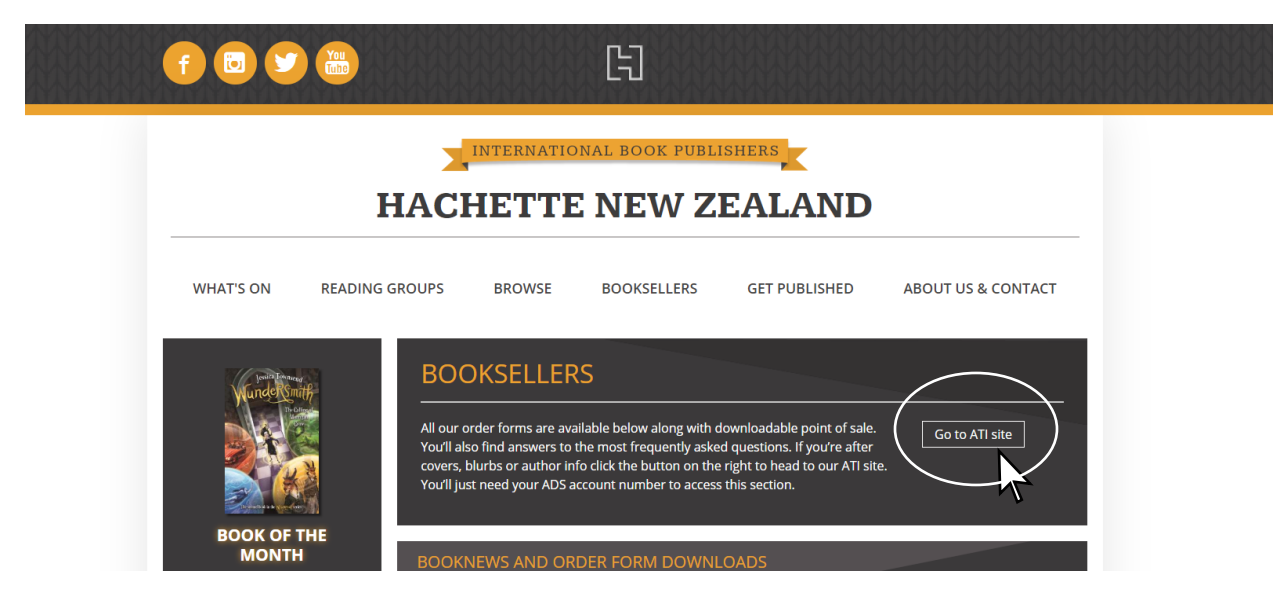

4. Type your account number into the white field. Click LOGIN. If you don't know your account number you can contact adscs@Alliancedist.com.au.

| Advanced Title Information - Hachette New Zealand - Login                                            |                    |
|----------------------------------------------------------------------------------------------------|--------------------|
| You will need your ADS customer number to gain access to the Advanced Title Information application. |                    |
|                                                                                                    | ADS Account Number |
|                                                                                                    |                    |
|                                                                                                    |                    |

5. You will enter the eATI page on the most current order form. You can scroll down to see all titles in the order form.

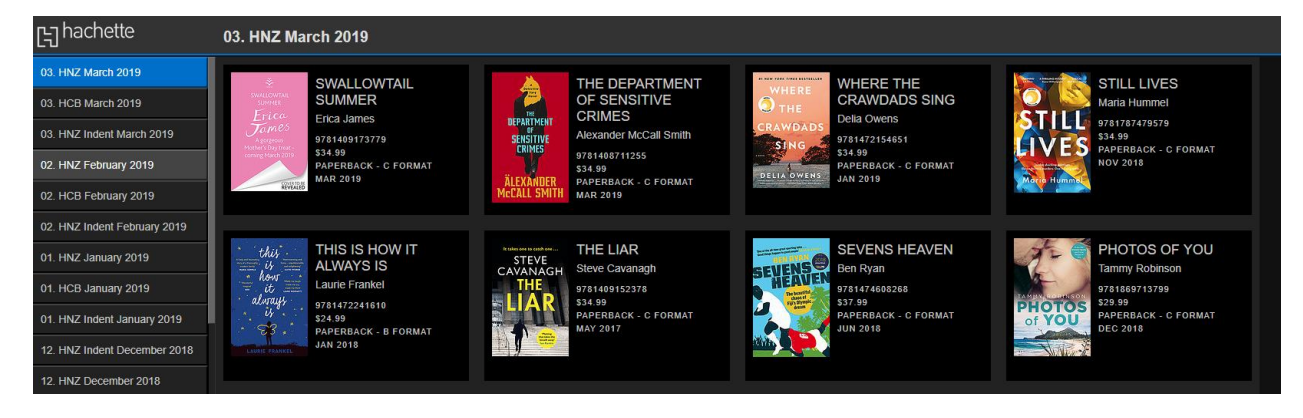

6. Change order forms by selecting the order form you wish to view on the left hand side of your screen. You can scroll down to see older order forms.

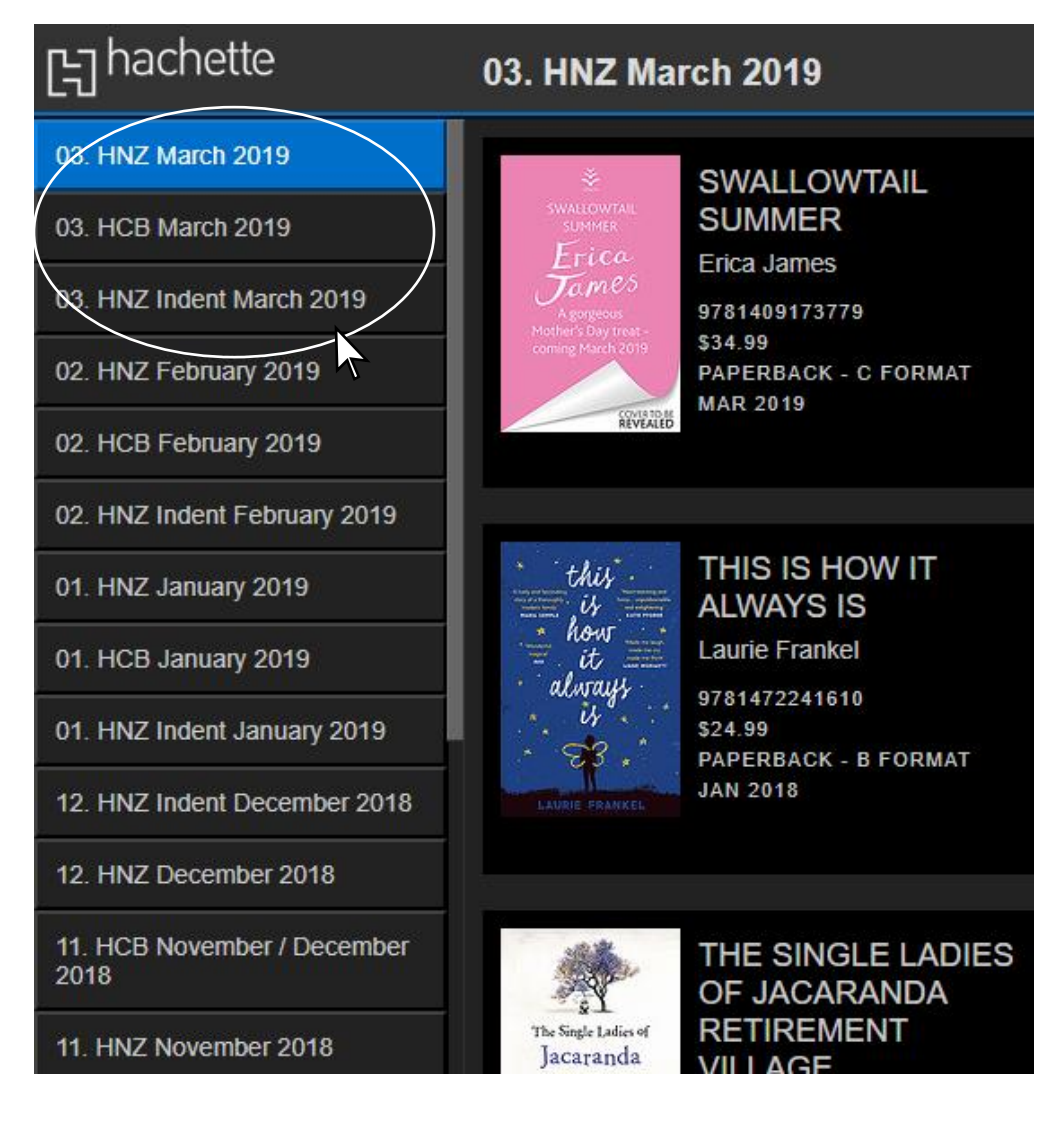

7. Click on an individual title to view the ATI. Scroll down the left hand side of the page to view the rest of the order form.

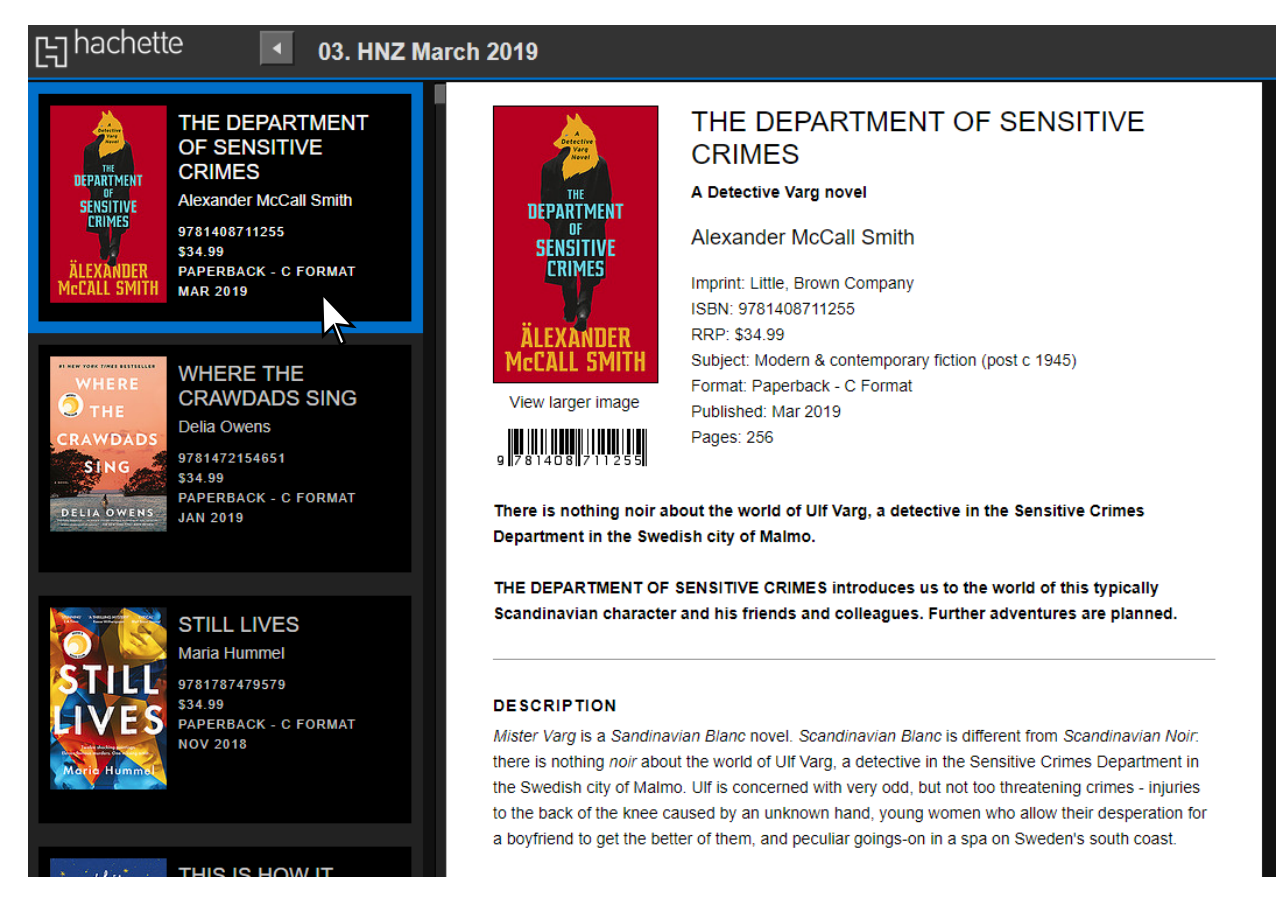

8. Scroll to the bottom of the ATI to the DOWNLOADS section to download a high resolution cover. Left-lick to view the cover and once this appears right-click to download the cover.

| [] hachett                                        | e 🚺 03. HNZ Mare                                                                               | ch 2019                                                                                                    |                                                                           |                                                        |  |  |
|---------------------------------------------------|------------------------------------------------------------------------------------------------|----------------------------------------------------------------------------------------------------|---------------------------------------------------------------------------|--------------------------------------------------------|--|--|
| THE PARTMENT<br>BEPARTMENT<br>SENSITIVE<br>ERIMES | THE DEPARTMENT<br>OF SENSITIVE<br>CRIMES<br>Alexander McCall Smith<br>9781408711255<br>\$34.99 | there is nothing <i>noir</i> about the world of Ult Varg, a detective in the Sensitive Crimes Department in the Swedish city of Malmo. Ulf is concerned with very odd, but not too threatening crimes - injuries to the back of the knee caused by an unknown hand, young women who allow their desperation for a boyfriend to get the better of them, and peculiar goings-on in a spa on Sweden's south coast.<br>Of course, Ulf is a Swedish detective, and Swedish detectives, by convention, lead lives beset with problems of one sort or another. For a start, there is his name: Ulf derives from the Old Norse word for world and Varg means world in modern Swedish. But his character is far from willing: Ulf is a |                                                                           |                                                        |  |  |
| McCALL SMITH                                      | MAR 2019                                                                                       | sympathetic, well-educated, and likeable man, with a knowledge of and interest in Nordic art. He                                                                                                    |                                                                           |                                                        |  |  |
| WHERE<br>THE                                      | WHERE THE<br>CRAWDADS SING<br>Delia Owens                                                      | has a dog called Marten, the only dog in Sweden who is c<br>Swedish). Martin becomes depressed and needs treatmen<br>particularly prone to Seasonal Affective Disorder. But this<br>else going on.                                                                                                    | apable of lip-reading i<br>nt. Dogs in Sweden ar<br>is summer - and there | (but only in<br>re, apparently,<br>e must be something |  |  |
| CRAWDADS<br>SING<br>DELIA OWENS                   | 9781472154651<br>\$34.99<br>PAPERBACK - C FORMAT<br>JAN 2019                                   | Ulf has a number of colleagues into whose lives we gain an insight. There is Anna, married to an anaesthetist, but very fond of Ulf, there is Erik, whose sole interest is fishing; Carl, whose father h written a book on the Danish philosopher, Kierkegaard; and there is poor Blomquist, from the uniformed branch, who goes on and on about health issues but who seems to have extraordinary luck in investigations. There is also Ulf's psychotherapist, Dr Svensson, whose observations on U life - and many other topics - enlightens - or possibly confuses.                                                                                                    |                                                                           |                                                        |  |  |
| STILL                                             | STILL LIVES<br>Maria Hummel<br>97817877479579<br>\$34.99                                       | THE DEPARTMENT OF SENSITIVE CRIMES introduces us to the world of this typically<br>Scandinavian character and his friends and colleagues. Further adventures are planned.                                                                                                    |                                                                           |                                                        |  |  |
| Harte Hummel                                      | PAPERBACK - C FORMAT<br>NOV 2018                                                               | SALES<br>Previous title: COLOURS OF ALL THE CATTLE (9781408711088)<br>One of the world's most popular authors<br>English language sales for McCall Smith's titles now exceed 20 million copies worldwide                                                                                                    |                                                                           |                                                        |  |  |
| this<br>is<br>how<br>it<br>always                 | THIS IS HOW IT<br>ALWAYS IS<br>Laurie Frankel<br>9781472241610                                 | The perfect novel for fans of McCall Smith's LA'S ORCHE<br>O'LEARY'S DINNER PARTY.                                                                                                    | STRA SAVED THE V                                                          | VORLD and FATTY                                        |  |  |
| LAURIE PRANKEL                                    | 9499<br>PAPERBACK - B FORMAT<br>JAN 2018                                                       | DOWNLOADS<br>Left-click to view, Right-click to download.                                                                                                    |                                                                           |                                                        |  |  |
|                                                   |                                                                                                | File                                                                                                    | Туре                                                                      | Size                                                   |  |  |
| It takes one to catch one<br>STEVE                | THE LIAR                                                                                       | High resolution cover                                                                                                    | JPG                                                                       |                                                        |  |  |

9. Your downloaded files can be found in your Downloads folder on your computer.

| 🖊   🛃 🗖 🖛   Downloads           |                   |      |                    |               |      |   |  |  |
|---------------------------------|-------------------|------|--------------------|---------------|------|---|--|--|
| File Home Share View            |                   |      |                    |               |      |   |  |  |
| ← → × ↑ ↓ > This PC > Downloads |                   |      |                    |               |      |   |  |  |
|                                 | ^                 | Name |                    | Date modified | Туре | s |  |  |
| V A Quick access                | 9781408711255.jpg |      | 13/11/2018 3:50 PM | JPG File      |      |   |  |  |
| Desktop                         | *                 |      |                    |               |      |   |  |  |
| 🕂 Downloads                     | 1                 |      |                    |               |      |   |  |  |